## HOW TO CHECK YOUR GRADES IN WEEVILNET

Login to your WeevilNet account and at your Student Self Service home page, click the dropdown arrow by other academic... look for Grades

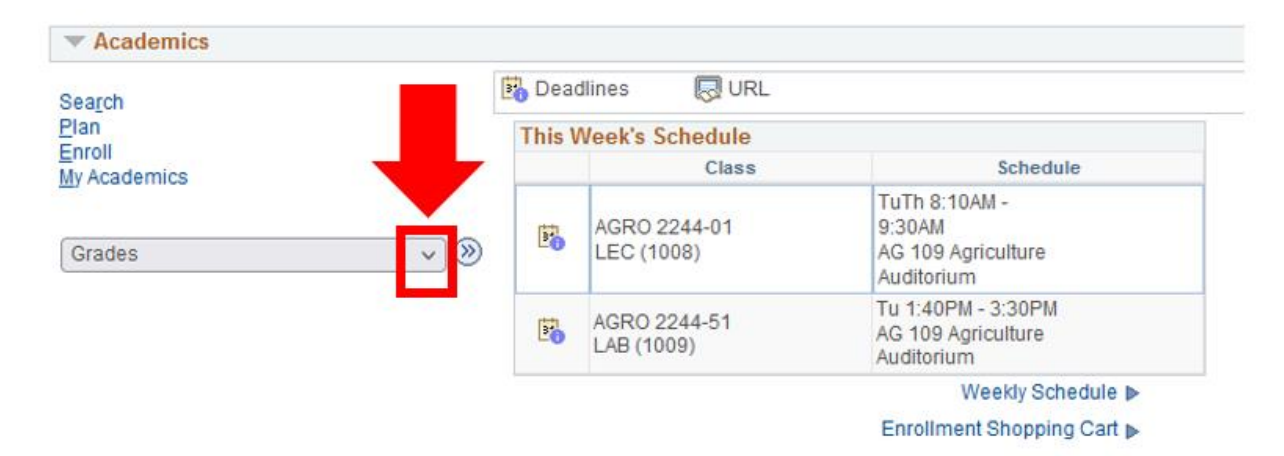

Click on Grades and then click the double blue arrow.

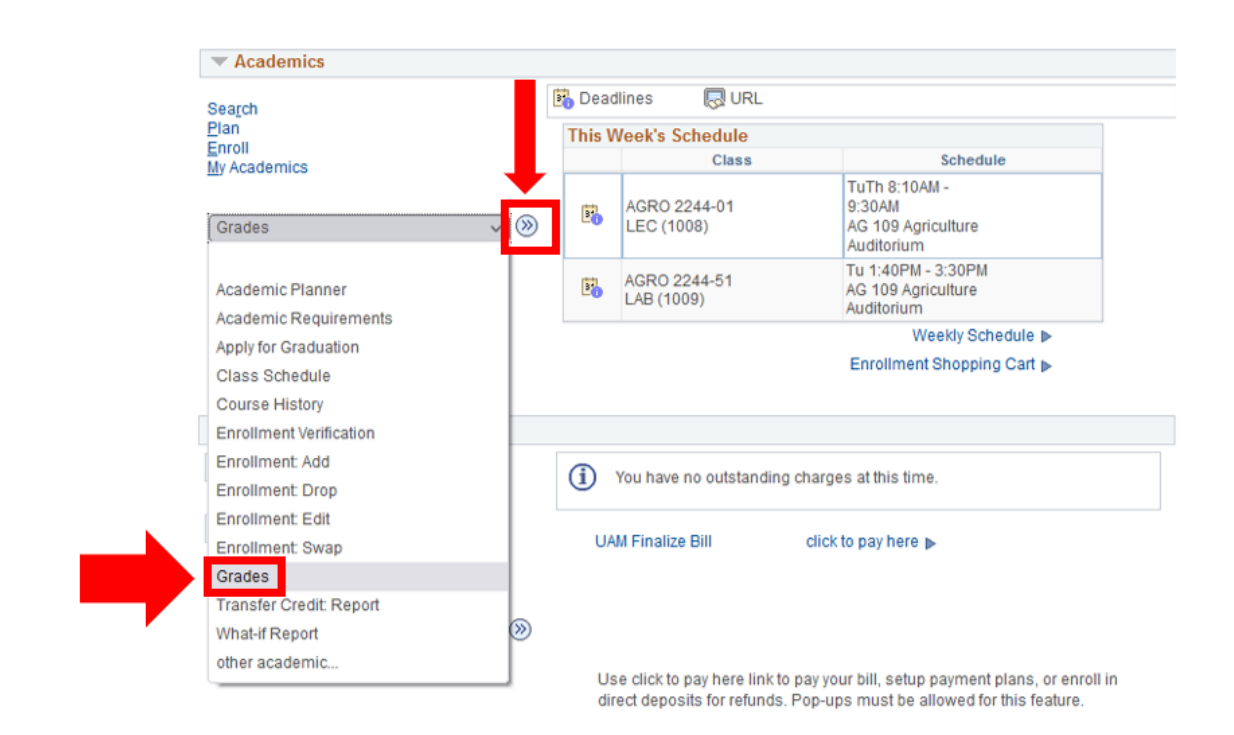

## Choose your term and click **Continue**.

| Cal     | act a tarm than sale | at Continue   |                             |
|---------|----------------------|---------------|-----------------------------|
| Sele    | Term                 | Career        | Institution                 |
| $\odot$ | Fall 2021            | Undergraduate | Univ of Arkansas Monticello |
| 0       | Summer II 2021       | Undergraduate | Univ of Arkansas Monticello |
| 0       | Summer I 2021        | Undergraduate | Univ of Arkansas Monticello |
| 0       | Spring 2021          | Undergraduate | Univ of Arkansas Monticello |
| 0       | Fall 2020            | Undergraduate | Univ of Arkansas Monticello |
| 0       | Fall 2019            | Undergraduate | Univ of Arkansas Monticello |
| 0       | Summer 2019          | Undergraduate | Univ of Arkansas Monticello |
| 0       | Spring 2019          | Undergraduate | Univ of Arkansas Monticello |
| 0       | Spring 2016          | Undergraduate | Univ of Arkansas Monticello |
| 0       | Fall 2015            | Undergraduate | Univ of Arkansas Monticelle |
| 0       | Summer I 2015        | Undergraduate | Univ of Arkansas Monticello |
| 0       | Spring 2014          | Undergraduate | Univ of Arkansas Monticelle |
| 0       | Fall 2013            | Undergraduate | Univ of Arkansas Monticelle |
| 0       | Summer 2013          | Undergraduate | Univ of Arkansas Monticelle |
| 0       | Spring 2013          | Undergraduate | Univ of Arkansas Monticello |
| 0       | Fall 2012            | Undergraduate | Univ of Arkansas Monticelle |
| 0       | Spring 2012          | Undergraduate | Univ of Arkansas Monticell  |

Search Plan Enroll My Academics

Go to top

Your overall final grades for your courses will display by default at the end of the semester. NOTE: If you need to check your Mid-term grades select the Mid-term Grades tab as shown.

| 021   Undergradua                                                                                                    | te   Univ of <mark>/</mark> as Monticell                                                                                                    | 0                | l               | Cha   | ange Term                                                |
|----------------------------------------------------------------------------------------------------|----------------------------------------------------------------------------------------------------|------------------|-----------------|-------|----------------------------------------------------------|
|                                                                                                    |                                                                                                    |                  |                 |       |                                                          |
| Class Grades - Fa                                                                                                    | II 2021                                                                                                    |                  |                 |       |                                                          |
| Official Grades                                                                                                    | Mid-term Grades                                                                                                    |                  |                 |       |                                                          |
| Class                                                                                                    | Description                                                                                                    | Units            | Grading         | Grade | Grade Points                                             |
| AGRO 2244                                                                                                    | SOILS                                                                                                    |                  | Graded          |       |                                                          |
|                                                                                                    |                                                                                                    |                  |                 |       |                                                          |
| Term Statistics - F                                                                                                    | all 2021                                                                                                    |                  |                 |       |                                                          |
|                                                                                                    | Description                                                                                                    |                  | From Enrollmont | Cumu  | lative Total                                             |
|                                                                                                    | Description                                                                                                    |                  | From Enrollment | Cum   | lative rotal                                             |
| Units Toward GPA:                                                                                                    |                                                                                                    |                  |                 |       |                                                          |
| Taken                                                                                                    |                                                                                                    |                  |                 |       |                                                          |
| Passed                                                                                                    |                                                                                                    |                  |                 |       |                                                          |
| In Progress                                                                                                    |                                                                                                    |                  |                 |       |                                                          |
|                                                                                                    |                                                                                                    |                  |                 |       |                                                          |
| Units Not for GPA:                                                                                                    |                                                                                                    |                  |                 |       |                                                          |
| Taken                                                                                                    |                                                                                                    |                  |                 |       |                                                          |
| Fassed                                                                                                    |                                                                                                    |                  |                 |       |                                                          |
| GPA Calculation                                                                                                    |                                                                                                    |                  |                 |       |                                                          |
| Total Grade Points                                                                                                    |                                                                                                    |                  |                 |       |                                                          |
| / Units Taken Towar                                                                                                    | rd GPA                                                                                                    |                  |                 |       |                                                          |
|                                                                                                    |                                                                                                    |                  |                 |       |                                                          |
| = GPA                                                                                                    |                                                                                                    |                  |                 | Pr    | nter Friendly Page                                       |
| = GPA<br>to to top<br>to to top<br>Class Schedule   A<br>w My Grades<br>2021   Undergradu                                                                          | nroll My Academics<br>dd   Drop   Swap   Edit  <br>Jate   Univ of Arkansas Mont                                                                  | Term Informa     | ation           | Pr    | nter Friendly Page                                       |
| = GPA<br>to to top<br>to to top<br>Class Schedule   A<br>w My Grades<br>2021   Undergradu<br>Class Grades - F                                                      | nroll My Academics<br>dd   Drop   Swap   Edit  <br>Jate   Univ of Arkansas Mont<br>all 2021                                                      | Term Informa     | ation           | Pr    | nter Friendly Page                                       |
| = GPA<br>to to top<br>earch Plan El<br>Class Schedule   A<br>w My Grades<br>2021   Undergradu<br>Class Grades - F                                                  | nroll My Academics<br>dd   Drop   Swap   Edit  <br>Jate   Univ of Arkansas Mont<br>all 2021                                                      | Term Informa     | ation           | Pr    | nter Friendly Page                                       |
| = GPA<br>to to top<br>earch Plan E<br>Class Schedule   A<br>w My Grades<br>2021   Undergradu<br>Class Grades - F<br>Official Grades                                | nroll My Academics<br>dd   Drop   Swap   Edit  <br>Jate   Univ of Arkansas Mont<br>all 2021<br>Mid-term Grades                                   | Term Informa     | ation           | Pr    | nter Friendly Page                                       |
| = GPA<br>to to top<br>earch Plan E<br>Class Schedule   A<br>w My Grades<br>2021   Undergradu<br>Class Grades - F<br>Official Grades<br>ACRO 2244                   | nroll My Academics<br>dd   Drop   Swap   Edit  <br>Jate   Univ of Arkansas Mont<br>all 2021<br>Mid-term Grades ETT<br>Class                      | Term Informa     | ation           | Pr    | nter Friendly Page                                       |
| = GPA<br>to to top<br>to to top<br>Class Schedule   A<br>w My Grades<br>2021   Undergradu<br>Class Grades - F<br>Official Grades<br>AGRO 2244                      | nroll My Academics<br>dd   Drop   Swap   Edit  <br>Jate   Univ of Arkansas Mont<br>all 2021<br>Mid-term Grades TTT<br>Class                      | Term Informa     | ation           | Pr    | nter Friendly Page                                       |
| = GPA<br>to to top<br>to to top<br>Class Schedule   A<br>w My Grades<br>2021   Undergradu<br>Class Grades - F<br>Official Grades<br>AGRO 2244<br>Tarm Statistics   | nroll My Academics<br>dd   Drop   Swap   Edit  <br>late   Univ of Arkansas Mont<br>all 2021<br>Mid-term Grades Class                             | Term Informa     | ation           | Pr    | nter Friendly Page                                       |
| = GPA<br>to to top<br>to to top<br>Class Schedule   A<br>w My Grades<br>2021   Undergradu<br>Class Grades - F<br>Official Grades<br>AGRO 2244<br>Term Statistics - | nroll My Academics<br>dd   Drop   Swap   Edit  <br>Jate   Univ of Arkansas Mont<br>all 2021<br>Mid-term Grades Class<br>Fall 2021                | Term Informa     | ation           | Pr    | nter Friendly Page Change Term d Term 1                  |
| = GPA<br>to to top<br>to to top<br>Class Schedule   A<br>w My Grades<br>2021   Undergradu<br>Class Grades - F<br>Official Grades<br>AGRO 2244<br>Term Statistics - | nroll My Academics<br>dd   Drop   Swap   Edit  <br>Jate   Univ of Arkansas Mont<br>all 2021<br>Mid-term Grades Class<br>Fall 2021<br>Description | Term Information | ation           | Pr    | nter Friendly Page Change Term d Term 1 Cumulative Total |